# BAB III

### PELAKSANAAN KERJA PROFESI

#### 3.1 Bidang Kerja

Bidang kerja dalam pelaksanaan Kerja Profesi ini adalah bidang Akuntansi sebagai accounting dan tax . Tugas yang di berikan yaitu mengenai penjurnalan transaksi , perhitungan PPh 23, pelaporan PPh 23.

Pengertian jurnal dalam buku Jusup (2005;120) "Dasar-dasar Akuntansi", Jurnal merupakan alat untuk mencatat transaksi perusahaan dan menampilkan akun-akun yang menyertainya dalam urutan kronologis (urutan kejadian) dengan menunjukkan rekening yang harus di debet dan di kredit berserta rupiahnya masing-masing.

Pajak Penghasilan Pasal 23 atau PPh Pasal 23 diatur dalam Undang-Undang Nomor 36 Tahun 2008 Tentang Pajak Penghasilan Pasal 23 yang merupakan pajak yang dikenakan atas penghasilan yang diperoleh dari modal, jasa, atau hadiah dan insentif, kecuali yang dipotong berdasarkan penghasilan Pasal 21.

#### 3.2 Pelaksanaan Kerja

Pelaksanaan Kerja Profesi ini di lakukan pada hari senin-jumat pukul 09.00 s/d 18.00 . Dalam pelaksanaan tugas praktikan di bimbing oleh Ibu Imelda selaku pembimbing KP di instansi.

Universitas Pembangunan Jaya memberikan syarat kepada para praktikan untuk melaksanakan Kerja Profesi selama minimal tiga bulan, hal tersebut dilakukan dengan pertimbangan agar praktikan dapat menyesuaikan diri dengan dunia kerja, dapat pengalaman kerja nyata, dapat menyelesaikan pekerjaan yang diberikan secara baik dan dapat memberikan manfaat/keuntungan baik kepada perusahaan. Praktikan melaksanakan KP dengan mengikuti Pedoman yang sudah disetujui oleh Dosen Pembimbing dan Pembimbing Kerja. Dalam pelaksanaan kerja profesi di Divisi Back Office terdapat beberapa kegiatan yang praktikan lakukan berikut tugas yang praktikan lakukan selama pelaksanaan Kerja Profesi.

### 3.2.1 Penjurnalan

Praktikan melakukan pencatatan atas transaksi yang terjadi di perusahaan. Dalam proses pencatatan ini praktikan harus mengecek kembali kelengkapan dokumen yang akan di jurnal terutama pada transaksi yang di potong PPh 23 karena jika ada kesalahan input akan mempengaruhi dalam perhitungan PPh 23 hingga tahap pelaporan tersebut.

Berikut flow chart dalam proses penjurnalan sebagai berikut :

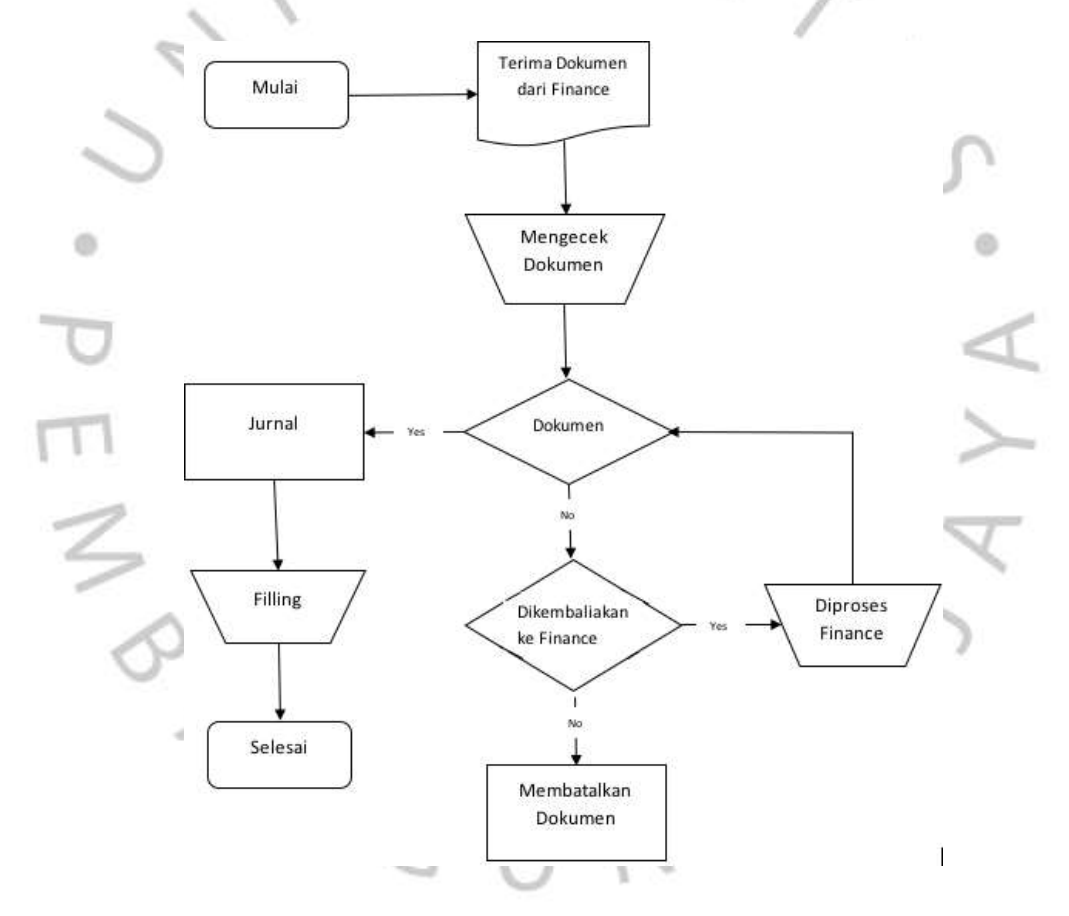

Gambar 3.1 Flowchart atas proses penjurnalan

Dalam pelaksanaan penjurnalan praktikan harus melakukan double cek pada payment yang terdapat potongan PPh 23 karena jurnal atas hutang PPh 23 itu yang akan menjadi dasar dalam perhitungan PPh 23 yang akan di bayar. Berikut contoh jurnal atas PPh 23 yang di potong dan yang di tanggung oleh perushaan.

| ng dipotong dan di ta | inggung PT AB                                                                                                    | A                                                                                                    |                                                                                                    |                                                                                                    |                                                                                                    |
|-----------------------|----------------------------------------------------------------------------------------------------|----------------------------------------------------------------------------------------------------|----------------------------------------------------------------------------------------------------|----------------------------------------------------------------------------------------------------|----------------------------------------------------------------------------------------------------|
| Nama Akun             | Debet                                                                                                    | Kredit                                                                                                    | Party                                                                                                    | No. Invoice                                                                                                    | Keterangan                                                                                                    |
| BEBAN PAJAK           | 8,400                                                                                                    |                                                                                                    | RUMAH WEB                                                                                                    | 0                                                                                                    | HUTANG PPH 23 JASA DOMAIN RUMAH WEB                                                                                                    |
| HUTANG FPH 23         |                                                                                                    | 8,400                                                                                                    | RUMAH WEB                                                                                                    | 0                                                                                                    | HUTANG FFH 23 JASA DOMAIN RUMAH WEB                                                                                                    |
|                       |                                                                                                    |                                                                                                    |                                                                                                    |                                                                                                    |                                                                                                    |
| ng dipotong dan di ta | inggung suppli                                                                                                    | ier                                                                                                    |                                                                                                    |                                                                                                    |                                                                                                    |
| Nama Akun             | Debet                                                                                                    | Kredit                                                                                                    | Party                                                                                                    | No. Invoice                                                                                                    | Keterangan                                                                                                    |
| EXP ROCOMED (INGE     | 2,400,000                                                                                                    |                                                                                                    | PT BIROTIKA SEMESTA                                                                                                    | JKTIR00445685                                                                                                    | BIAYA PENGIRIMAN UNTUK INTEGA                                                                                                    |
| EXP INCOME SERVICE    | 10,841,875                                                                                                    |                                                                                                    | PT BIROTIKA SEMESTA                                                                                                    | JKTIR00445685                                                                                                    | BIAYA PENGRIMAN UNTUK SPAREPART FOTONA                                                                                                    |
| FPN MASUKAN           | 132,418                                                                                                    |                                                                                                    | PT BIROTIKA SEMESTA                                                                                                    | JKTIR00445685                                                                                                    | PPN MASUKAN FP : 3496                                                                                                    |
| HUTANG PPH 23         |                                                                                                    | 264,838                                                                                                    | PT BIROTIKA SEMESTA                                                                                                    | JKTIR00445685                                                                                                    | HUTANG PPH 23 PT BIROTIKA SEMESTA                                                                                                    |
| BCA ABA               |                                                                                                    | 13,109,455                                                                                                    | PT BIROTIKA SEMESTA                                                                                                    | JKTIR00445685                                                                                                    | BIAYA PENSIRIMAN UNTUK INTEGA DAN SPAREPART FOTONA                                                                                                    |
| Biaya Administrasi Ba | 2,900                                                                                                    |                                                                                                    | PT BIROTIKA SEMESTA                                                                                                    | JKTR00445685                                                                                                    | BIAYA ADM BANK PT BIROTIKA SEMESTA                                                                                                    |
| BCA ABA               |                                                                                                    | 2,900                                                                                                    | PT BIROTIKA SEMESTA                                                                                                    | JKTIR00445685                                                                                                    | BIAYA ADM BANK PT BIROTIKA SEMESTA                                                                                                    |
|                       | ng dipotong dan di ta<br>Nama Akun<br>BEBAN PAJAK<br>HUTANG PPH 23<br>Ing dipotong dan di ta<br>Nama Akun<br>EVP ROCOMED (INGE<br>EVP NCOME SERVICI<br>PPN NASUKAN<br>HUTANG PPH 23<br>BOA ABA<br>BINJA Administrasi Be<br>BINJA Administrasi Be | ng dipotong dan di tanggung PT AB<br>Nama Akun Debet<br>BEBAN PAJAK 8,400<br>HJTANG FPH 23<br>Ing dipotong dan di tanggung suppl<br>Nama Akun Debet<br>EXP ROCOMED (INGE 2,400,000<br>EXP ROCOMED SERVICI 10,841,875<br>PPN INASUKAN 132,418<br>HJTANG FPH 23<br>BCA ABA<br>Baya Administrasi Ba 2,900<br>BCA ABA | ng dipotong dan di tanggung PT ABA<br>Nama Akun Debet Kredit<br>BEBAN PAJAK 8,400<br>HJTANG FPH 23 8,400<br>ag dipotong dan di tanggung supplier<br>Nama Akun Debet Kredit<br>EXP ROCOMED (INGE 2,400,000<br>EXP ROCOMED SERVICI 10,841,875<br>PPN INASUKAN 132,418<br>HJTANG FPH 23 204,838<br>BCA ABA 13,109,455<br>Baya Administrasi Bz 2,900 | Ang dipotong dan di tanggung PT ABA<br>Nama Akun Debet Kredit Party<br>BEBAN PAJAK 8,400 RUMAH WEB<br>HJTANG PPH 23 8,400 RUMAH WEB<br>Ag dipotong dan di tanggung supplier<br>Nama Akun Debet Kredit Party<br>DVP ROCOMED (INGE 2,400,000 PT BIROTIKA SEMESTA<br>EOP ROCOMED SERVICI 10,641,875 PT BIROTIKA SEMESTA<br>EOP ROCOME SERVICI 10,641,875 PT BIROTIKA SEMESTA<br>EOP ROCOME SERVICI 10,641,875 PT BIROTIKA SEMESTA<br>HJTANG PPH 23 204,638 PT BIROTIKA SEMESTA<br>BCA ABA 13,109,55 PT BIROTIKA SEMESTA<br>BOA ABA 2,900 PT BIROTIKA SEMESTA | Nama Akun     Debet     Kredit     Party     No. Invoice       BEBAN PAJAK     8,400     RUMAH WEB     0       HJTANG FPH23     8,400     RUMAH WEB     0       gdipotong dan di tanggung supplier     8,400     RUMAH WEB     0       ng dipotong dan di tanggung supplier     8,400     RUMAH WEB     0       ng dipotong dan di tanggung supplier     500     POTAMA SEMESTA     JKTR00445665       DOP ROCOMED (INGE     2,400,000     PT BIROTIKA SEMESTA     JKTR00445665       DOP ROCOMED SERVICI     10,841.875     PT BIROTIKA SEMESTA     JKTR00445665       DOP ROCOMED (INGE     2,400,000     PT BIROTIKA SEMESTA     JKTR00445665       DOP ROCOMED SERVICI     10,841.875     PT BIROTIKA SEMESTA     JKTR00445665       HJTAING FPH23     204,838     PT BIROTIKA SEMESTA     JKTR00445665       BCA ABA     13,109,455     PT BIROTIKA SEMESTA     JKTR00445665       BAN Administrasi Bs     2,900     PT BIROTIKA SEMESTA     JKTR00445665       BAA S     2,900     PT BIROTIKA SEMESTA     JKTR00445665 |

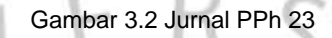

## 3.2.2 Menghitung dan Melapor Pph pasal 23

Setelah melakukan jurnal tugas yang praktikan laksanakan selama kerja profesi adalah menghitung dan melalapor PPh pasal 23 . Untuk membayar PPh 23 di lakukan setiap tanggal 08 karena batas waktu pembayaran PPh 23 adalah setiap tanggal 10 bulan berikutnya . Dan untuk pelaporan PPh 23 di lakukan setiap tanggal 18 atau 19 karena batas pelaporan PPh 23 adalah tanggal 20 bulan berikutnya. Berikut flow chart dalam proses Menghitung, Membayar dan Melapor PPh 23 sebagai berikut :

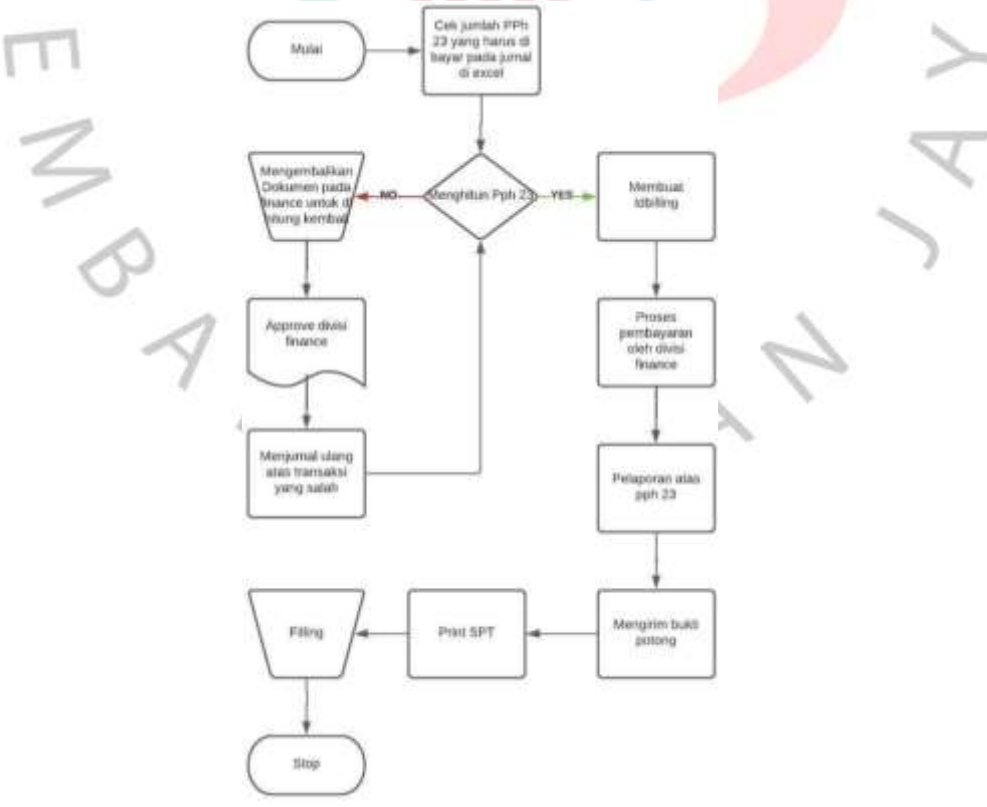

Gambar 3.3 Flowchart atas Perhitungan, Pembayaran dan Pelaporan PPh 23

Langkah awal yang di lakukan adalah mengitung PPh 23 . Dalam perhitungan PPh 23 angka yang di dasari adalah pada jurnal hutang pph 23 . Praktikan harus memfilter jurnal terkait PPh 23 dan mengecek kembali apakah pemotongannya sudah benar dengan ketentuan yang berlaku yaitu 2% untuk yang mempunyai NPWP dan 4% yang tidak mempunyai NPWP.

Praktikan juga harus mengecek jurnal lain apakah ada yang terlewat dalam pemotongan PPh 23 . Karena ada beberapa supplier yang tidak ingin di potong PPh dan dalam hal itu perusahaan harus tetap memotong PPh 23 tersebut dengan menanggung beban pajak tersebut atau dengan menerapkan sistem grossup.

Langkah kedua jika sudah mendapatkan angka berapa yang harus di bayar untuk PPh 23 hal yang harus di lakukan adalah membuat IDBiliing di web DJP. ID-Billing atau kode billing Menurut Peraturan Direktorat pajak Nomor PER-26/PJ/2014 Pasal 1 ayat 5, adalah kode identifikasi yang diterbitkan melalui Sistem Billing atas suatu jenis pembayaran atau setoran yang akan dilakukan Wajib Pajak. Berikut langkah dalam pembuatan IDBilling melalui billing.

1. Masuk Akun DJP

| - | Login                                   |   |
|---|-----------------------------------------|---|
| 5 | Nomor Pokok Wajib Pajak (NPWP)          | ~ |
| D | Kata Sandi 💸                            |   |
| 7 | Kode Keamanan<br>klik untuk ubah kode   | 0 |
|   | Login                                   | 2 |
|   | Lupa Kata Sandi ?<br>Belum Registrasi ? | d |
|   | Belum Menerima Email Aktivasi ?         |   |

Gambar 3.4 Tampilan pada Menu Login DJP

2. Jika sudah masuk pilih pada bagian bayar.

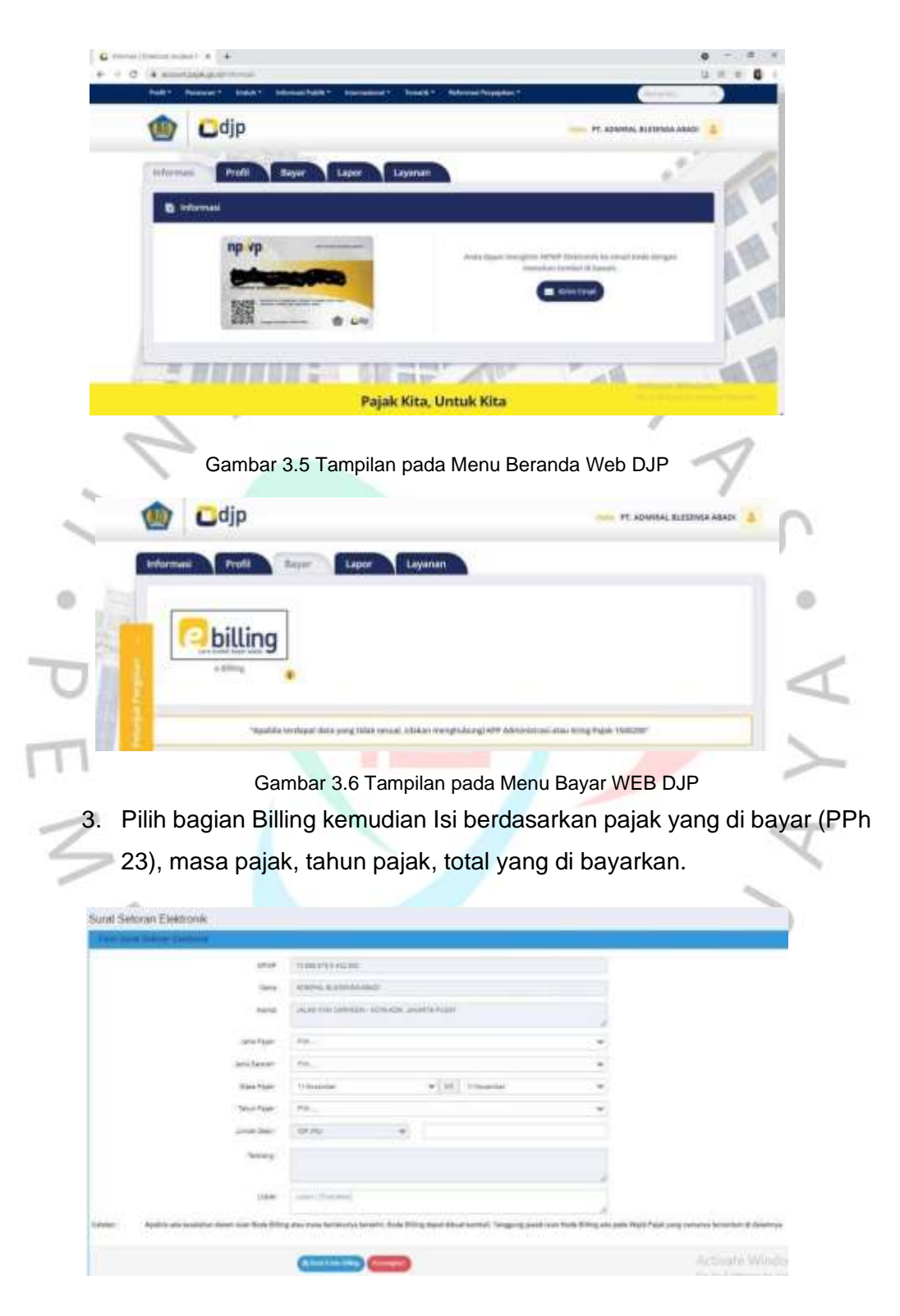

Gambar 3.7 Tampilan pada Saat Pengisian Billing

# 4. Cetak kode billing.

| CARGO                                                                                                    | KEMENTERIAN                                                    | EUANGAN R.I                                                                                                    | CETAKAN KODE                                                                  |
|----------------------------------------------------------------------------------------------------|----------------------------------------------------------------|----------------------------------------------------------------------------------------------------|-------------------------------------------------------------------------------|
| (main)                                                                                                    | DIREKTORAT JE                                                  | NDERAL PAJAK                                                                                                    | BILLING                                                                       |
| NPWP<br>NAMA<br>ALAMAT                                                                                                    | 1                                                              | 75.866.678.0-432.000<br>ADMIRAL BLESENSA ABAD<br>GEDUNG GRAHA HANDAY                                                                   | DI<br>YA UNIT H JI. RAYA PEJUANGAN KAV 12 A                                   |
| ALMAI<br>NOP<br>JENIS FAJA<br>JENIS SETC<br>MASA PAJA<br>TAHIN PAJ<br>NOMOR KE<br>JUMLAH SE<br>TERBILANC<br>URAJAN<br>NPWP PEN<br>NAMA PEN | K SRAN I<br>K AK A<br>TETAPAN I<br>TOR I<br>YETOR I<br>FETOR I | -<br>411124<br>104<br>0101<br>2021<br>-<br>880.853<br>Delapan Ratus Delapan Pulk<br>-<br>75.666.678.0-432.000<br>ADMIRAL BLESENSA ABAC | uh Ribu Delapan Ratus Lima Puluh Tiga Rupiah.<br>Di                           |
| ID BILLING<br>MASA AKTI                                                                                                    |                                                                | 0249 7162 6105 031<br>11/03/2021 12:21:02                                                                                              | Y                                                                             |
| Catatan: Api                                                                                                    | abila ada kesalahan dalam isi<br>nbali. Tanggung jawab isian t | an Kode Billing atau masa berlakun<br>Kode Billing ada pada Wajib Pajak y                                                              | ya berakhir, Kode Billing dapat dibuat<br>ang namanya tercantum di dalaminya. |
| TO<br>Membuat IDBilli                                                                                                    | ng pada E-bi                                                   | Gambar 3.8 Tampil:<br>upot                                                                                                    | an idbilling                                                                  |
| 1 Masuk A                                                                                                    | Akun DJP                                                       |                                                                                                    |                                                                               |
| 2 Pilib Lar                                                                                                    | or                                                             |                                                                                                    |                                                                               |
| 3. Pilih pra                                                                                                    | pelaporan la                                                   | alu pilih E-Bupot                                                                                                    | マ                                                                             |
| ()<br>()                                                                                                    | djp                                                            |                                                                                                    | PERSERGAN TERBATAS ADMIRAL BLESEN                                             |
| Informasi                                                                                                    | Profil Bayar                                                   | Lapor                                                                                                    | an                                                                            |
|                                                                                                    | Pelapor                                                        | an                                                                                                    | Pra Pelaporan                                                                 |
| Lectional Period                                                                                                    | bupot                                                          |                                                                                                    |                                                                               |

Gambar 3.9 Tampilan pada Menu Lapor di WEB DJP

- 4. Input BP PPh pasal 23 (Bisa impor data dan manual) yang praktikan lakukan adalah manual dengan menginput satu per satu datanya. Pada bagian Bukti pemotongan - PPh 23 - Input.
- 5. Input data sesuai yang di minta

| alapat Parek Form in Jugarahari untuk,<br>akulkan parakaman dista beru DUAU<br>akulkan Datak Residentian Rasal Pro- | Perekaman Sukti Potong Beru         |                                                                                                    |            |                                      |  |  |  |  |
|----------------------------------------------------------------------------------------------------|-------------------------------------|----------------------------------------------------------------------------------------------------|------------|--------------------------------------|--|--|--|--|
| schenden mehre mehrenen mehre an                                                                                    | Identitias Weijb Peak Yang Dipotong |                                                                                                    |            |                                      |  |  |  |  |
| a Pendaman Dele Bars, Jolis Isagian<br>I form alian metera Saliaan Penekenan<br>8 Petera Bars                       | Taturi Pape                         | Total + Hans Page                                                                                                    | (Interl    | •]                                   |  |  |  |  |
| a Perubahan Data (Parubahan dan                                                                                     | Barban Date (Perubahan ster         | O NPWP C O NK                                                                                                    |            |                                      |  |  |  |  |
| m biller PetidebeiPerthelder<br>APolog                                                                              | N2WP                                | 10.01                                                                                                    | Apartities | nergganalan ka'wat<br>arti alas kati |  |  |  |  |
|                                                                                                    | Nama                                | here .                                                                                                    |            |                                      |  |  |  |  |
| e in bestel der Inderson beginn antere                                                                              |                                     |                                                                                                    |            |                                      |  |  |  |  |
| 1 Depart & Herman High Pajak Nerg                                                                                   | Norse                               | steed.                                                                                                    |            |                                      |  |  |  |  |
| Basterg<br>8. Bagier 5. Disarter Pendukung<br>8. Bagier 19. Ferghauter Teng                                         | Katuration/Date                     | here also been a                                                                                                    | Keamatan   | bearain .                            |  |  |  |  |
|                                                                                                    | Koskibaeen                          | Automatical Contraction of Contraction of Contracti | Protect    | 1000                                 |  |  |  |  |
|                                                                                                    | Name Pos                            |                                                                                                    |            |                                      |  |  |  |  |

Gambar 3.10 Tampilan pada Bagian Pengisian Data PPh

6. Jika semua data sudah masuk pindah ke bagian SPT masa PPh perekaman bukti penyetoran, pilih di bagian tahun dan masa pajaknya, misal masa september tahun 2021 lalu cetak kode billing.

| DJP Online                                                                                                    |                               |                | a pri Mana Pi    | -                          | O Retter       |                           |
|----------------------------------------------------------------------------------------------------|-------------------------------|----------------|------------------|----------------------------|----------------|---------------------------|
| E-Bukti Potong                                                                                                    |                               |                |                  |                            | General Divers | ACHIEVE, IL EXCHINA ARACE |
| e Petaroak                                                                                                    | m input Oukti Per             | yelorari       |                  |                            |                |                           |
| Deskripsi Foret, Foret ini digarakan amja<br>meskulaan persisaman tudi<br>menyekononyeetisapatan Pajak Penghasilan<br>PPnj       | Juntan Taghen I<br>Tahun Pape | Per Atala Pau  | Mass Palet       |                            |                |                           |
| Pada tern m. Anda dapat nashar sakar<br>nghar yang degihar pergeni pajat sak<br>ini atempir angat dengar mana pajat              | 80011                         | •              |                  |                            |                |                           |
| Safar Sagfar Hendbul diharituk<br>Safar Sagfar Hendbul diharituk<br>Sartissatkan Baka Sulif persitergan yang<br>Alah Anda Bakari | Kosle Otjek<br>Pajat          | Janis<br>Pajak | Jecia<br>Setaran | yang Dipotong/017#<br>(Pp) | ID Billing     | Buat 10 Billing           |
| Nota aligud menggunakan dahar tagihan ini<br>miut membuat koto biling sabagat aligua<br>penyetmen pagai                          | arribrida                     | anga           | -04              | 843.200                    | 1217080/796111 | Constant                  |
| Jila Anda talah menjebiskan jugat<br>penghasilan yang dipotong, Anda                                                             | Mahampilkan 1 sang            | 1 (bot 1 are)  |                  |                            |                |                           |

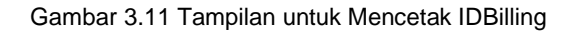

7. Cetak Idbilling

Langkah ketiga jika sudah membuat id billing kemudian id billing tersebut di berikan kepada bagian Finance untuk di bayar . Ketika sudah di bayar akan muncul kode NTPN sebagai kode valid bahwa wajib pajak telah melakukan kewajibannya yaitu membayar pajak PPh 23 . Menurut Peraturan Direktorat pajak Nomor PER-26/PJ/2014 Pasal 1 ayat 9, NTPN atau Nomor Transaksi Penerimaan Negara adalah nomor tanda bukti pembayaran/penyetoran ke Kas Negara yang tertera pada Bukti Penerimaan Negara dan diterbitkan oleh sistem settlement yang dikelola Direktorat Jenderal Perbendaharaan Kementerian Keuangan. Berikut merupakan bukti bayar PPh 23 .

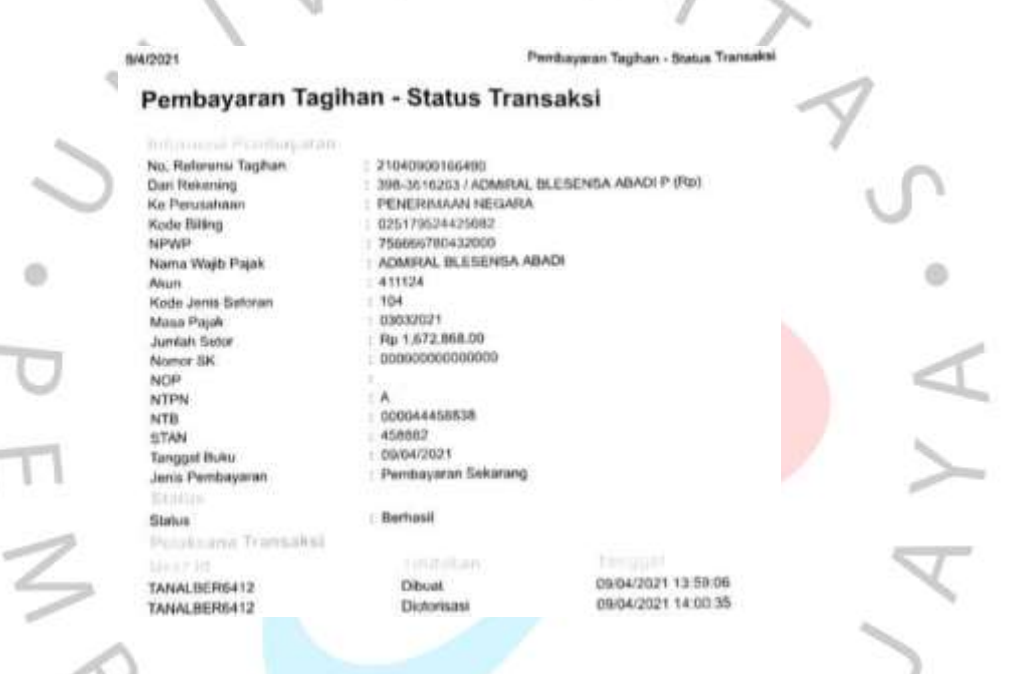

Gambar 3.12 Bukti Bayar PPh 23

Langkah ke empat adalah melakukan pelaporan atas PPh 23 yang sudah di bayarkan, batas pelaporan PPh 23 adalah tanggal 20 bulan berikut nya . Dalam proses pelaporan bagian E-Bupot dalam web DJP sering mengalami error atau kendala jika waktu pelaporan mendekati batas waktu yang di tentukan . Maka dari itu sebisa mungkin untuk pelaporan PPh 23 di lakukan 7 atau 4 hari sebelum batas waktu nya habis. Berikut adalah cara dalam pelaporan PPh 23 .

1) Masuk ke akun DJP lalu pilih E-bupot seperti saat membuat IDBilling dengan E-bupot .

- Jika pembuatan IDBilling melalui billing maka untuk proses pelaporannya praktikan harus menginput terlebih dahulu data nya ke dalam E-Bupot .
  Dalam penginputan data cara yang dilakukan sama seperti saat penginputan data dalam pembuatan IDBilling melui E-Bupot yaitu :
  E-Bupot– bukti pemotongan – PPh 23 – Input.
- Jika data semua sudah masuk pergi ke bagian SPT masa PPh – perekaman bukti penyetoran.

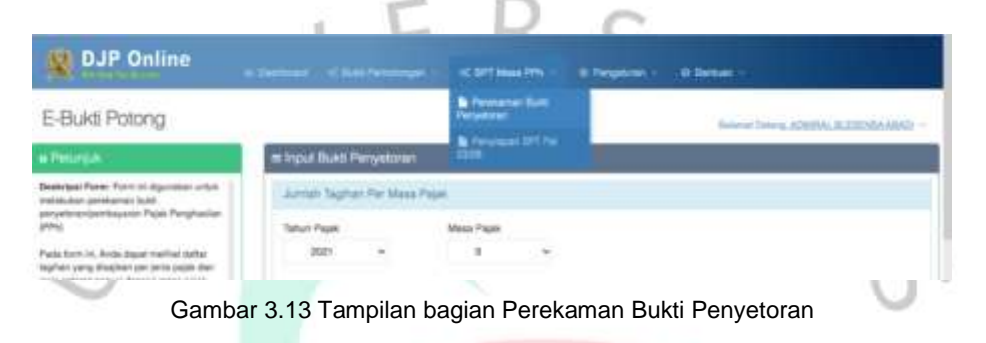

4) Input NTPN yang sudah di terima pada bukti pembayaran.

| a barren a ballen                                                                                       | -         |                                                                                                    |                    |                  |          |      |                |                   |                                          |
|----------------------------------------------------------------------------------------------------|-----------|----------------------------------------------------------------------------------------------------|--------------------|------------------|----------|------|----------------|-------------------|------------------------------------------|
| a Anda lalah menyekiman pajak<br>nghusiher yang dipotong, Anda<br>larijuhnya diapat malakukan perekaman |           |                                                                                                    |                    |                  |          |      |                | Myamat ke         | 00 IS+                                   |
| Al peryantican terteitur peda form mi                                                                   | Barry De  | Design of the local division of the local division of the local di | - Bern annun       |                  |          |      |                |                   |                                          |
| rkul addah langkah langkah penekaman<br>Ki penyekman(pentkapana)                                        | (consider | 10110.00                                                                                                    | Contraction of the |                  |          |      |                |                   |                                          |
| A 14th Restory Based Workshilling                                                                       | ( Penelth | Interest (                                                                                                    |                    |                  |          |      |                |                   |                                          |
|                                                                                                    | P         |                                                                                                    |                    |                  |          |      |                |                   |                                          |
|                                                                                                    |           | ~ R0010                                                                                                    |                    |                  |          |      |                |                   |                                          |
|                                                                                                    |           | Nomar<br>Date                                                                                                    | Jonia<br>Pajak     | Jaron<br>Seloran | Tabas    | Mana | Jumlah<br>(Rel | Tanggel<br>Settor | Abai                                     |
|                                                                                                    | 1.1       |                                                                                                    |                    |                  | 1.11.1.1 |      | 1.1 (20.1)     |                   | 1.1.1.1.1.1.1.1.1.1.1.1.1.1.1.1.1.1.1.1. |
|                                                                                                    |           |                                                                                                    |                    |                  |          |      |                | Helerizei be      | - 10 de                                  |

Gambar 3. 14 Tampilan bagian Penginputan Bukti Bayar

- 5) Kemudian pilih pada bagian bukti pemotongan lalu Posting ke SPT.
- 6) Jika SPT sudah di posting kemudian pergi ke bagian SPT masa PPh lalu pilih penyiapan SPT kemudian kirim SPT tersebut untuk di laporkan.

| DJP Online     |           | SC OFT Mark PTR - | E Pergebane - O Berham -         |
|----------------|-----------|-------------------|----------------------------------|
| E-Bukti Potong |           | A Property lines  | Token Drive ADMIN. IL. DIDAAADAD |
| e Petrojuk     | # Polling | 2308              |                                  |

Gambar 3. 15 Tampilan Bagian Penyiapan Pelaporan SPT

7) Jika sudah di laporkan cetak bukti potong untuk di kirim ke supplier masingmasing.

| (NIL)                                                                         | 7                                              | BUKTI PEMOTONGAN<br>PPH PASAL 23<br>FORM 1724                              |                                                                 |                           |                                 |  |
|-------------------------------------------------------------------------------|------------------------------------------------|----------------------------------------------------------------------------|-----------------------------------------------------------------|---------------------------|---------------------------------|--|
| KEMENTIDBAN KEUAN<br>DREKTORAT JENDER                                         | KGANTO<br>NJ. MJAK H.2 P                       | OR : <u>3300000017</u><br>embetulan Ke                                     | H 3 Pembatalan                                                  |                           |                                 |  |
| A. IDENTITAS WAJIB                                                            | PAJAK YANG DIPOT                               | ONG                                                                        | -17 BB                                                          |                           |                                 |  |
| A.1 NPWP                                                                      | 0130258460                                     | 92000                                                                      |                                                                 |                           |                                 |  |
| A.3 Nama<br>A.4 Alamat<br>Kelurahan/Desi<br>Kota/Kabupater<br>A.5 No. Telepon | ASTRAINTE<br>GEDUNG M<br>KARET TEN<br>KOTA ADM | RNATIONAL TBK<br>ENARA ASTRA LT 58-63 J<br>GSIN<br>JAKARTA PUSRIDVINSI : [ | IL JEND, SUDIRMAN KA<br>Kecamatan : <u>TANAH</u><br>JKI JAKARTA | V. 5-6<br>ABANG<br>Kode P | os : <u>10220</u>               |  |
| B. PAJAK PENGHA                                                               | SILAN YANG DIPO                                | TONG                                                                       |                                                                 |                           |                                 |  |
| Masa Pajak<br>(mmiyyyy)                                                       | Kode Objek Pajak                               | Jurdah Perghasian Bruto<br>(Ro)                                            | Tarif Lebih Toggi 100%<br>(Tidak Memiliki NPWP)                 | Taelf<br>(%)              | PPh yang<br>Dipatong D1<br>(Rp) |  |
| 8.1                                                                           | 8.2                                            | 8.3                                                                        | B.4                                                             | 3.5                       | BE                              |  |
| 2-2021                                                                        | 24-104-30                                      | 200.000,00                                                                 | 0                                                               | 2                         | 4,000,00                        |  |
| 8.7 Dokumen Referen                                                           | Nama Dokum<br>Namor Dokum                      | sn Bukt Pembayaran                                                         |                                                                 | Tanggal                   | 13/50/2023                      |  |
| 100.00                                                                        | 3 dibebaskan dari pem                          | otongan berdasarkan Surat Ki<br>as(SKB), Nomor                             | eterangan Bebas(SKB). Pen                                       | nbebasan te<br>Tan        | rsebut<br>ggal :                |  |
| B.8 PPh Pasal 2<br>berdasarkan<br>B.9 PPh Pasal 2                             | 3 Ditanggung oleh Per                          | nerintah(DTP) berdasarkan :                                                |                                                                 |                           |                                 |  |

Gambar 3. 14 Tampilan Bukti Potong PPh 23

Jika semua proses telah dilakukan kemudian SPT dan Bukti Potong di print untuk di filling .

### 3.3 Kendala Yang Dihadapi

.

Dalam menjalankan Kerja Profesi praktikan mengalami beberapa kendala yang terjadi, yaitu :

- a. Sistem pencatatan yang di lakukan oleh praktikan menggunakan excel yang sangat memungkinkan terjadi nya kesalahan penginputan data dan ketika data terlalu banyak excel menjadi lemot.
- b. Kesulitan dalam pemotonga PPh 23, karena banyak supplier yang tidak ingin di Potong pajak.
- c. Web E-bupot error dan tidak bisa di akses ketika ingin melapor dekat jatuh tempo.

### 3.4 Cara Mengatasi Kendala

Cara praktikan mengatasi kendala pada kasus yang praktikan alami selama Kerja profesi yaitu kendala terkait supplier tidak ingin di potong pajak adalah dengan menerapkan sistem grossup. Gross Up Method merupakan Metode yang menggunakan perhitungan dimana perusahaan memberikan tunjangan pajak yang jumlahnya sama besar dengan jumlah pajak yang dipotong. Berikut cara perhitungan metode Gross Up pada PT Admiral Blesensa Abadi :

PT ABA melakukan pembayaran atas jasa psikotes karyawan kepada PT Asia Konsultan, keduanya merupakan PKP. Nilai transaksi ini adalah Rp. 5.000.000 Namun demikian PT Asia Konsultan tidak mau penghasilannya dipotong PPh 23 sehingga PT ABA melakukan gross up atas nilai tersebut menjadi Rp. 5.102.041 dari hasil Rp.5.000.000 x 100% (100%-2%). Maka jurnal dari sisi PT ABA akan menjadi sebagai berikut:

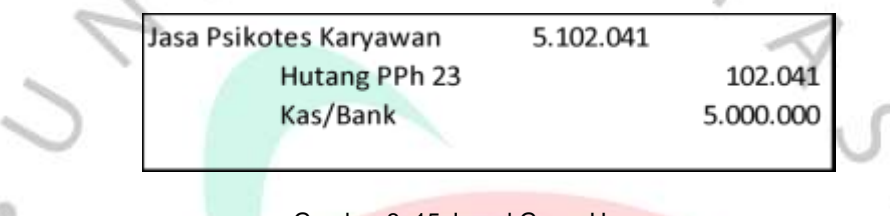

Gambar 3. 15 Jurnal Gross Up

Berikut beberapa cara mengatasi kendala teknis dalam pelaksanaan Kerja Profesi :.

- a. Kendala ketika excel lambat dengan mengganti laptop dengan ram yang lebih besar kapasitasnya.
- b. Jika web e-bupot berkendala pada saat mendekati batas waktu maka untuk proses pelaporan PPh 23 bisa pada 5 atau 7 hari sebelum tanggal 20.

### 3.5 Pembelajaran yang Diperoleh dari Kerja Profesi

Pada saat pelaksanaan Kerja Profesi di PT Admiral Blesnesa Abadi (PT ABA), praktikan mendapatkan banyak pengalaman baru terkait proses akuntansi di dalam suatu perusahaan yang nyata , terkait pajak terutama PPh 23 tentang perhitungannya, pembayaran dan pelaporan yang sebelumnya hanya belajar terkait perhitungannya saja.

Praktikan bisa belajar secara langsung bagaimana dunia kerja yang sebenarnya, karena sebelumnya hanya belajar teori nya saja. Praktikan juga bisa belajar lebih terkait penggunaan excel karena PT ABA menggunakan excel dalam proses akuntansi.